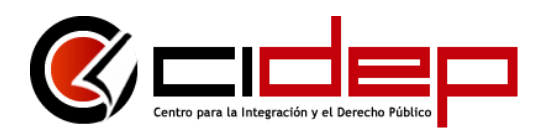

## PUBLICACIONES DIGITALES DEL CENTRO PARA LA INTEGRACIÓN Y EL DERECHO PÚBLICO (CIDEP)

El Centro para la Integración y el Derecho Público (CIDEP) incluye sus colecciones bibliográficas en Amazon para que cualquier interesado pueda acceder a las mismas desde la aplicación respectiva en computadores, tabletas y celulares con sistema operativo Windows, iOS (Apple) o Android.

Los ebooks que publica el CIDEP no consisten en una copia del archivo PDF enviado a imprenta, sino que se trabaja con un formato especial que cumple con los estándares internacionales en la materia y que ofrece, entre otras, las siguientes ventajas<sup>1</sup>: (i) Índices con hipervínculos, (ii) Notas al pie de página al estilo "pop-up", (iii) Cambio del color del fondo, tamaño y tipo de letra, márgenes, espaciado y demás consideraciones para ajustarse a las preferencias del lector, (iv) Elección entre la lectura "página por página" o "página continua", (v) Resaltado de texto en diferentes colores y notas a los márgenes que pueden consultarse en el "cuaderno de anotaciones" que acompaña al libro y exportarse por correo electrónico, (vi) Buscador de términos, y (vii) Posibilidad de citado digital.

Para descargar un ebook enviado por el **Centro para la Integración y el Derecho Público (CIDEP)** por favor siga las siguientes instrucciones:

 Ingrese en <u>https://www.amazon.com</u> (no .fr, .es, .uk u otros) desde su PC e inserte su usuario y contraseña en la esquina superior derecha. En caso de no tener cuenta en amazon.com deberá crearla para poder acceder al archivo Kindle. Para crear el usuario debe dirigirse a la misma esquina superior derecha y seleccionar la opción "New customer". En caso de haber olvidado su contraseña, al colocar su correo el sistema le permitirá crear una nueva.

Página 1 de 4

<sup>&</sup>lt;sup>1</sup> Para constatar cómo operan estas herramientas puede visualizar el video disponible en <u>https://cidep.com.ve/editorial.html</u>

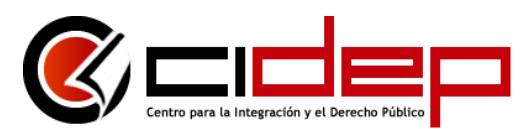

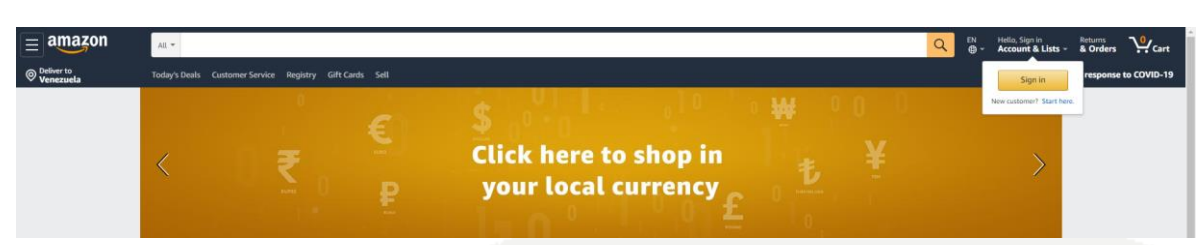

2. Una vez haya ingresado en su cuenta, posicione el ratón sobre "Account & lists" en la esquina superior derecha.

| amazon | Al *                                                                                                    | CIN Hello,<br>Account & Lists - Returns<br>& Orders Prime - Cart             |
|--------|----------------------------------------------------------------------------------------------------|------------------------------------------------------------------------------|
|        | Fresh + Help Prime Video Gift Cards Browsing History - Gabriel's Amazon.com Best Sellers Whole Foods Find a Gift Buy Again New Releases Par | stry Registry Sell #FounditOnAmazon AmazonBasics Livestreams Shopper Toolkit |
|        | Cet more                                                                                                    |                                                                              |

3. En el menú desplegable seleccione "Your content and devices".

| Your Lists                | Your Account                    |
|---------------------------|---------------------------------|
|                           | Your Account                    |
|                           | Your Orders                     |
|                           | Your Dash Buttons               |
|                           | Your Lists                      |
| Create a List             | Your Recommendations            |
| Find a List or Registry   | Your Subscribe & Save Items     |
| Find a Gift               | Memberships & Subscriptions     |
| Save Items from the Web   | Your Service Requests           |
| Wedding Registry          | Your Prime Membership           |
| Rahy Registry             | Your Garage                     |
| Friends & Family Gifting  | Your Fanshop                    |
| AmazonSmile Charity Lists | Your Pets                       |
| Pantry Lists              | Start a Selling Account         |
| Your Hearts               | Register for a Business Account |
| Explore Idea Lists        | Your Amazon Credit Cards        |
| Explore Showroom          | Your Content and Devices        |
| explore show oom          | Your Music Library              |

4. Haga clic en "Preferences", del lado izquierdo debajo de la barra de búsqueda. Seleccione "Country/Region Settings" y cerciórese que diga United States. De decir otro país, cámbielo a United States y haga clic sobre el botón "Update". En caso que el sistema le solicite información adicional como ciudad, estado, código postal o teléfono, puede colocar el de su preferencia (por ejemplo: Miami, Florida, 33178, 8022995582).

Página 2 de 4

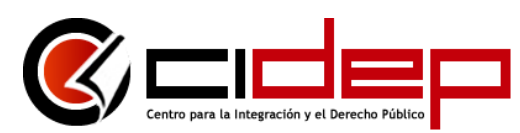

| amazon                                            | All =                            | М +                   |               |                         |                        |                     |             |             |           |              |        |          | Q EN    | Hello,<br>Account & Lis | Returns<br>S - & Orde | - & Orders Prime - |                |   |
|---------------------------------------------------|----------------------------------|-----------------------|---------------|-------------------------|------------------------|---------------------|-------------|-------------|-----------|--------------|--------|----------|---------|-------------------------|-----------------------|--------------------|----------------|---|
|                                                   | Fresh - 1                        | Help Prime Vic        | eo Gift Cards | Browsing Histor         | y + Gabriel's Amazor   | com Best Seller     | Whole Foods | Find a Gift | Buy Again | New Releases | Pantry | Registry | Sell #F | sunditOnAmazon          | AmazonBasics          | Livestreams        | Shopper Toolki | N |
| Manage Your Content and De-                       | vices C                          | Content D             | vices Pr      | eferences               | rivacy Settings        |                     |             |             |           |              |        |          |         |                         |                       |                    |                |   |
| Using Alexa, you can no<br>Try saying "Alexa, man | iow send ebook<br>lage my conten | s, audiobooks, p<br>f | rsonal docume | nts., etc., to your Kir | dle or remove them per | anently from your l | ibrary.     |             |           |              |        |          |         |                         |                       |                    |                |   |
| Digital Payment Set                               | ttings                           |                       |               |                         |                        |                     |             |             |           |              |        |          |         |                         |                       |                    |                |   |
| Change your 1-Click payment se                    | etting                           |                       |               |                         |                        |                     |             |             |           |              |        |          |         |                         |                       |                    |                |   |
| Country/Region Set                                | ttings                           |                       |               |                         |                        |                     |             |             |           |              |        |          |         |                         |                       |                    |                |   |
| Current countryitegion<br>United States           | Change                           |                       |               |                         |                        |                     |             |             |           |              |        |          |         |                         |                       |                    |                |   |

 Ingrese al enlace personalizado que recibió del Centro para la Integración y el Derecho Público (CIDEP) y descargue el libro con la opción "Accept this ebook" (no enviar una muestra gratis o cualquier otro botón). Advertimos que este enlace permite la descarga de un único ejemplar.

## Accept your prepaid eBook

|                                                                                                  | La delegación legislativa en el ordenamiento jurídico venezolano<br>(Colección Compactos nº 6) (Spanish Edition) Kindle Edition<br>by Nélida Peña Colmenares (Author)                                                                                                    | Account:<br>Not vou? Sign Out    |  |  |  |  |  |
|--------------------------------------------------------------------------------------------------|----------------------------------------------------------------------------------------------------|----------------------------------|--|--|--|--|--|
| Nélida Pela Colmenares<br>La delegación legislativa<br>en el ordenamiento<br>jurídico venezolano | Book 6 of 6: Colección Compactos Nélida Peña Colimenares estudia la delegación legislativa en Venezuela y cómo esta ha sido entendida tanto por la doctrina como la jurisprudencia nacional, de acuerdo con las disposiciones que prevé al respecto la Constitución de la República y el resto del ordenamiento jurídico. En este sentido, la autora parte de la consagración de esta figura en el Derecho Comparado – |                                  |  |  |  |  |  |
| Colección Compactos, Nº 6<br>Caneza, 200                                                         | Length: 259 pages > Enhanced Typesetting: Enabled > Page Flip: Enabled ><br>Language: Spanish<br>Book 6 of 5 in Colección Compactos                                                                                                    | Need help? Visit Kindle Support. |  |  |  |  |  |

6. Una vez descargado, el libro quedará asociado a su usuario en Amazon por lo que podrá abrirlo en cualquier dispositivo (computadores, tabletas y celulares) que cuente con la aplicación Kindle (puede descargarse gratuitamente en <u>https://www.amazon.com/b?ie=UTF8&node=16571048011</u>), requiriéndose acceso a internet únicamente al momento de la descarga.

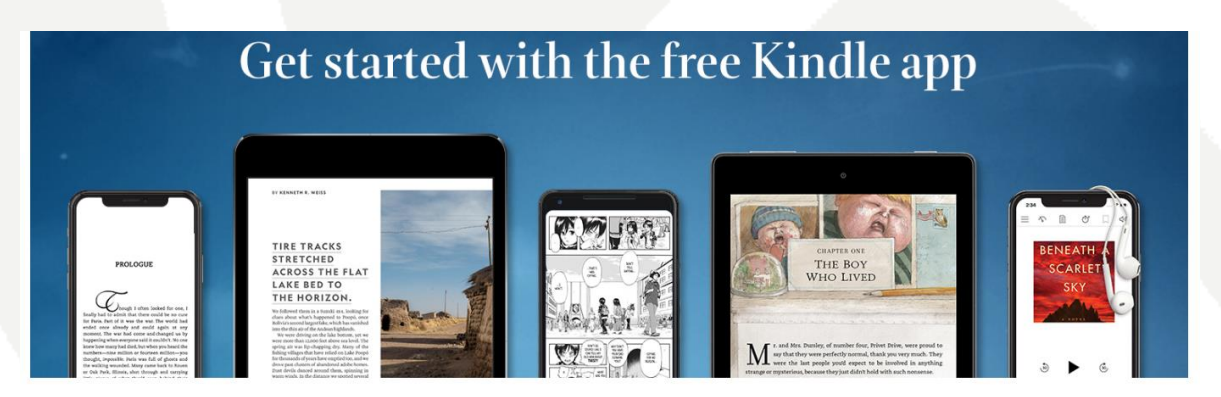

Available on iOS, Android, Mac, and PC

Página 3 de 4

**CENTRO PARA LA INTEGRACIÓN Y EL DERECHO PÚBLICO (CIDEP)** PÁGINA WEB: http://cidep.com.ve | TWITTER: @cidepVE | CORREO: contacto@cidep.com.ve

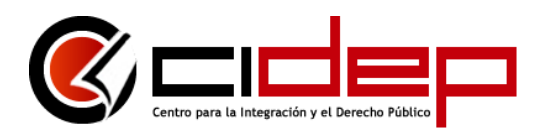

7. Para leer el libro, abra la aplicación en el equipo donde la haya descargado e introduzca su usuario y contraseña. Tenga en cuenta que las anotaciones que realice en un equipo se sincronizarán automáticamente con el resto.

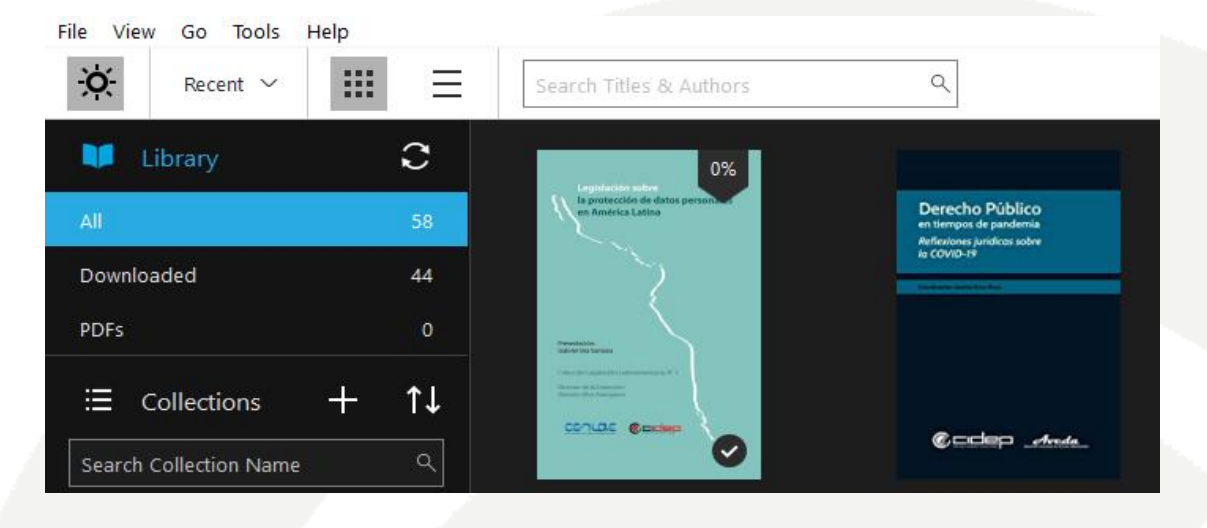

- 8. Nótese que al variar el número de páginas de acuerdo con las preferencias del lector, los libros Kindle sustituyen este valor por el criterio "loc.", cuyo número podrá encontrar en la parte baja de la pantalla. En este sentido, la cita sugerida respondería a la estructura: "Nombre del autor, obra citada, editorial, ciudad, año, formato Kindle, loc. \_\_\_".
- 9. Para más información sobre Kindle visite <u>https://www.amazon.com/kindle-dbs/fd/kcp</u> En caso de requerir soporte técnico por parte de Amazon visite <u>https://www.amazon.com/help/kindle/prepaidbooks/accept</u>